### ① お申し込みフォームの必須事項 - 1

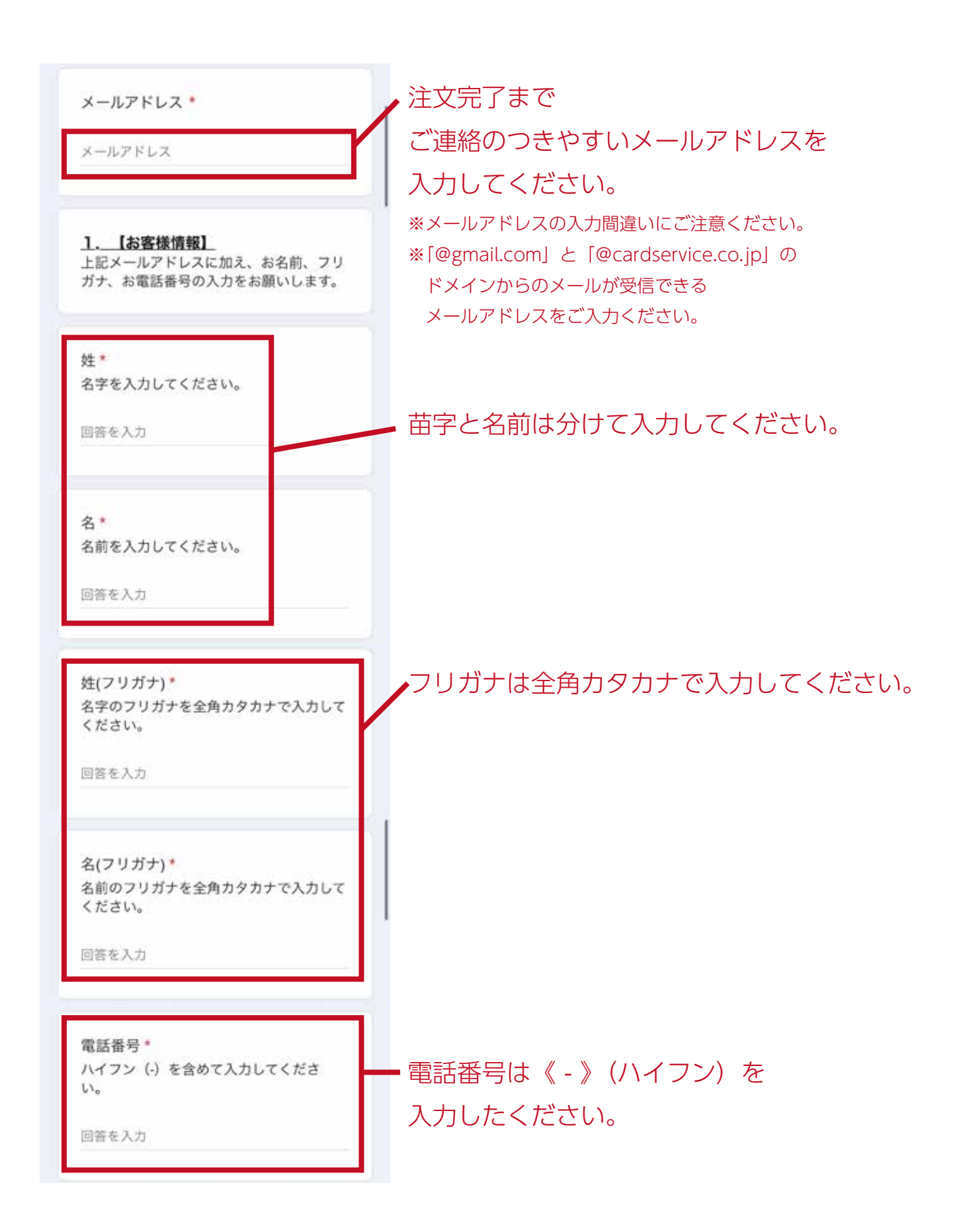

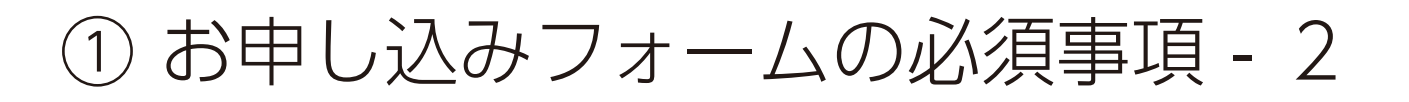

2. 【お申込みチケット枚数と希望座 <u>席エリア】</u> 一般、学生、それぞれの枚数を入力してく ださい。 ※お取りした座席の変更は受け付けており ません。 ※団体割引は券種をまたいで適用されま す。 (5枚以上¥200-OFF/10枚以上¥500-OFF) ※小学生よりご入場いただけます。 一般チケット¥3.500\* お申込み枚数を半角数字で入力してくださ **ل**١., 回答を入力 学生チケット¥2,000\* お申込み枚数を半角数字で入力してくださ い。

回答を入力

ご希望の座席エリア\* 下記の候補より選んでください。

※座席番号のご指定はご遠慮いただいております。 %お取りした座席の変更は受け付けておりません。 ※ご希望に添えない場合がございます。 ※バルコニーの開放はございません。

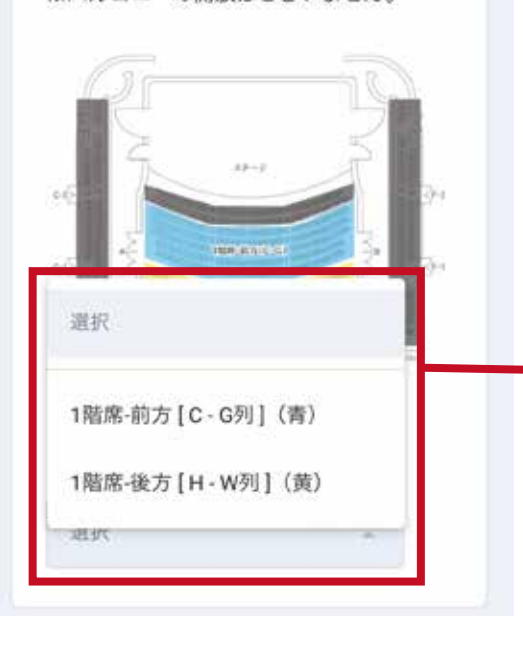

チケット枚数の入力と、 希望座席エリアを選択してください。

お申込み枚数を入力してください。 なお、指定の券種がゼロ枚の場合でも、 [0] と入力してください。

選択欄から、希望のエリアを選んでください。 \*座席番号の指定、予約完了後の座席変更は ご遠慮いただいております。

### ① お申し込みフォームの必須事項 - 3

#### 4. 【転売の禁止について】\*

チケット不正転売禁止法に則り、本公演の チケットは転売を禁止しております。 転売禁止につきまして下記条項をお読みに なり、同意される方は下記チェックボック スにチェックを入れてください。

#### 【転売の禁止】

送信

転売目的でのチケットの購入は禁止いたします。

 目的の如何を問わず、弊社から購入され たチケットまたはチケット引換え時に必要 な番号を第三者に転売すること、又は転売 を試みる行為は禁止いたします。

前項に違反する行為を発見した場合には、弊社の判断で当該チケットを無効とし、チケット代金の返金、及び入場は認めません。

 弊社以外から購入したチケットに関して 生じたトラブルについては、弊社は一切責 任を負いません。

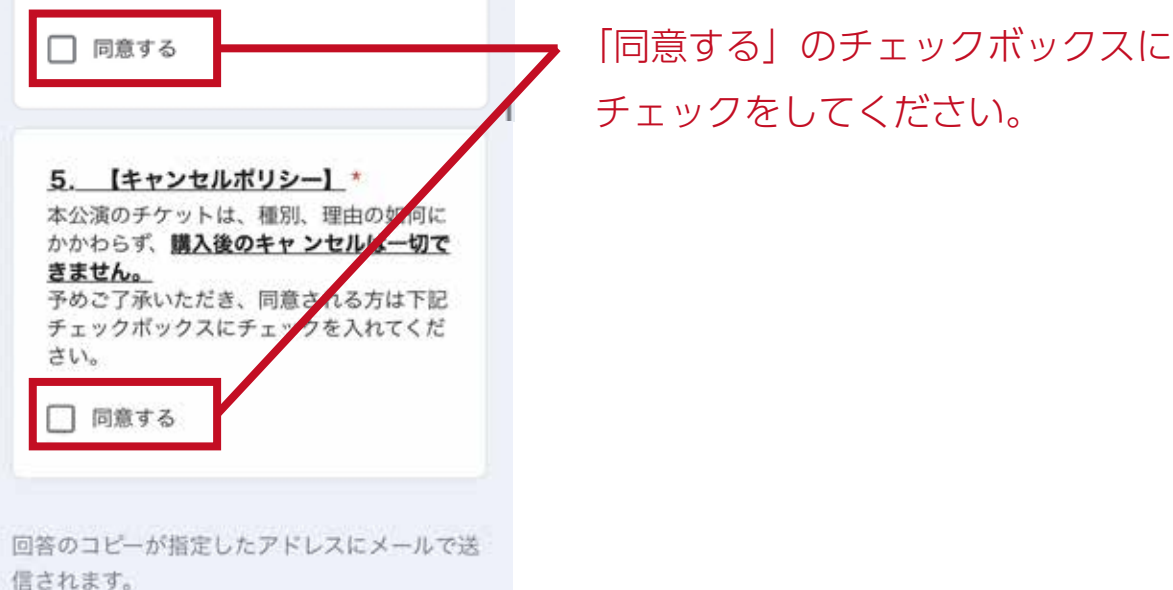

フォームをクリア

,すべての必須事項の入力が終わりましたら、 「送信」ボタンを押してください。

### ② お支払い手続きのメール - 1

| mailinfo@cardservice.co.jp<br>宛先:                                                                         |                         |
|----------------------------------------------------------------------------------------------------|-------------------------|
| 【ZEUS】お支払い手続きご案内メ<br>ール(自動配信)                                                                             |                         |
| 【ZEUS】お支払い手続きご案内メール(自<br>動配信)<br>宛先:                                                                      | お客様の<br>メールアドレスが表示されます。 |
| 様                                                                                                    | ――お客様の                  |
| この度は、ドルチェ楽器 通信販売をご利用<br>頂きありがとうございます。                                                                     | お名前が表示されます。             |
| 指定の期限までにお支払いURLへアクセスし<br>ていただき、お申込内容をご確認<br>の上、お手続きを行ってください。                                              |                         |
| 【お申し込み情報】<br>■ 処理日時 :<br>■ 処理番号 :<br>■ サービス・商品名 :シュミット・サミ<br>ット in JAPA <u>N 2023 大阪</u> 公演               | クレジットカードで               |
| ■金額 : 円                                                                                                   | 実際に支払う金額が表示されます。        |
| 【お支払いはこちら】<br><u>https://linkpt.cardservice.co.jp/cgi-bin/</u><br><u>mail_link.cgi?</u>                   | お支払い Web ページのリンクです。     |
| <u>a</u> 3                                                                                                | ここにアクセスします。             |
| アクセス期限:2023/                                                                                              | ―― 上記 URL の有効期限です。      |
| 【商品・サービスに関するお問い合わせ先】<br>■サイト名:ドルチェ楽器 通信販売<br>■サイト連絡先 :                                                    | 期限を過ぎると<br>お支払いいただけません。 |
| <u>scnmid.summit.2023@gmail.com</u><br>*サービス・商品に関するご質問や、お申し<br>込み内容の変更・キャンセルについては、<br>ご利用のサイトへお問い合わせください。 |                         |
|                                                                                                    |                         |

#### ② お支払い手続きのメール - 2

【お手続き手順とご注意事項】 http://www.cardservice.co.jp/info/maillink/ pc/index.html \*メールに記載されたURLが途中で改行され たなどにより正しくアクセスでき ない場合は、URLのコピーをとり、ブラウザ のアドレス入力欄に貼り付けて アクセスしてください。 \*お支払いURLは、お申し込みごとに毎回異 なります。 お支払い手続きが完了した後に再度同じURL からお手続きを行った場合、 サービスの提供や商品の発送がされないこと がございますので、あらかじめ ご了承ください。 \*このメールにお心当たりのない方は、誠に お手数ではございますが破棄を お願いします。 ドルチェ楽器をご利用いただき、誠にありが とうございます。 お申込み内容を下記の内容にて承りましたの で、ご確認ください。 お申込み内容をご確認のうえ、必ず上記【ア クセス期限】までにお手続きくだ さい。 お客様のお申込み内容です。 【お申込み内容】 公演名:シュミット・サミット in JAPAN フォームに入力した内容と 2023 大阪公演 一致しているか、 日程: 2023年10月23日(月) 7:00pm開 演 \*6:30pmプレトーク 必ず確認してください。 会場:いずみホール 支払金額:¥ (税込) 内訳:一般 枚/学生 枚/団体割¥-支払方法:クレジットカード

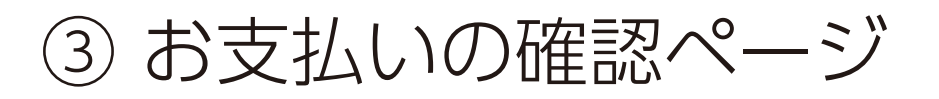

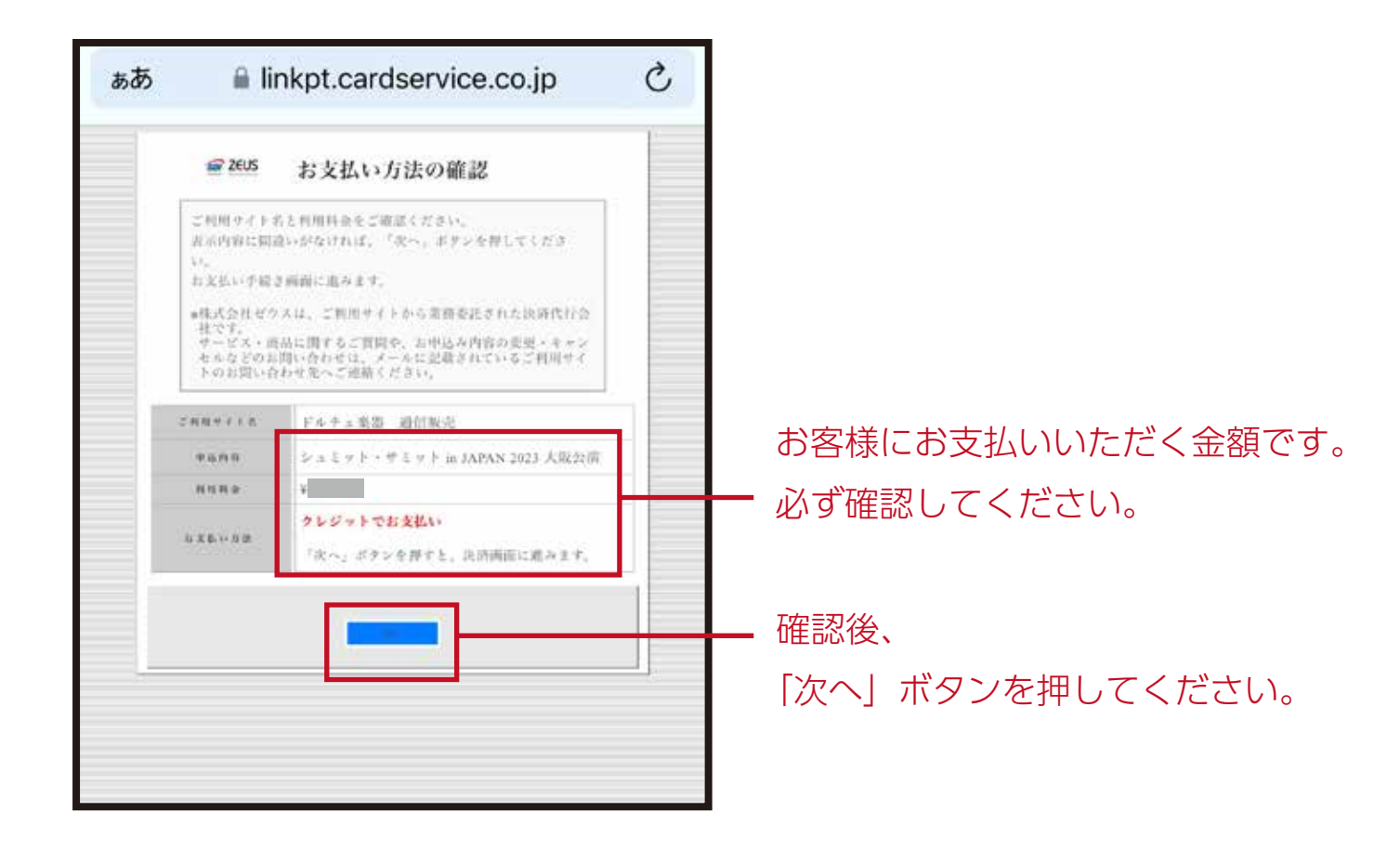

④ お支払い Web ページ - 1

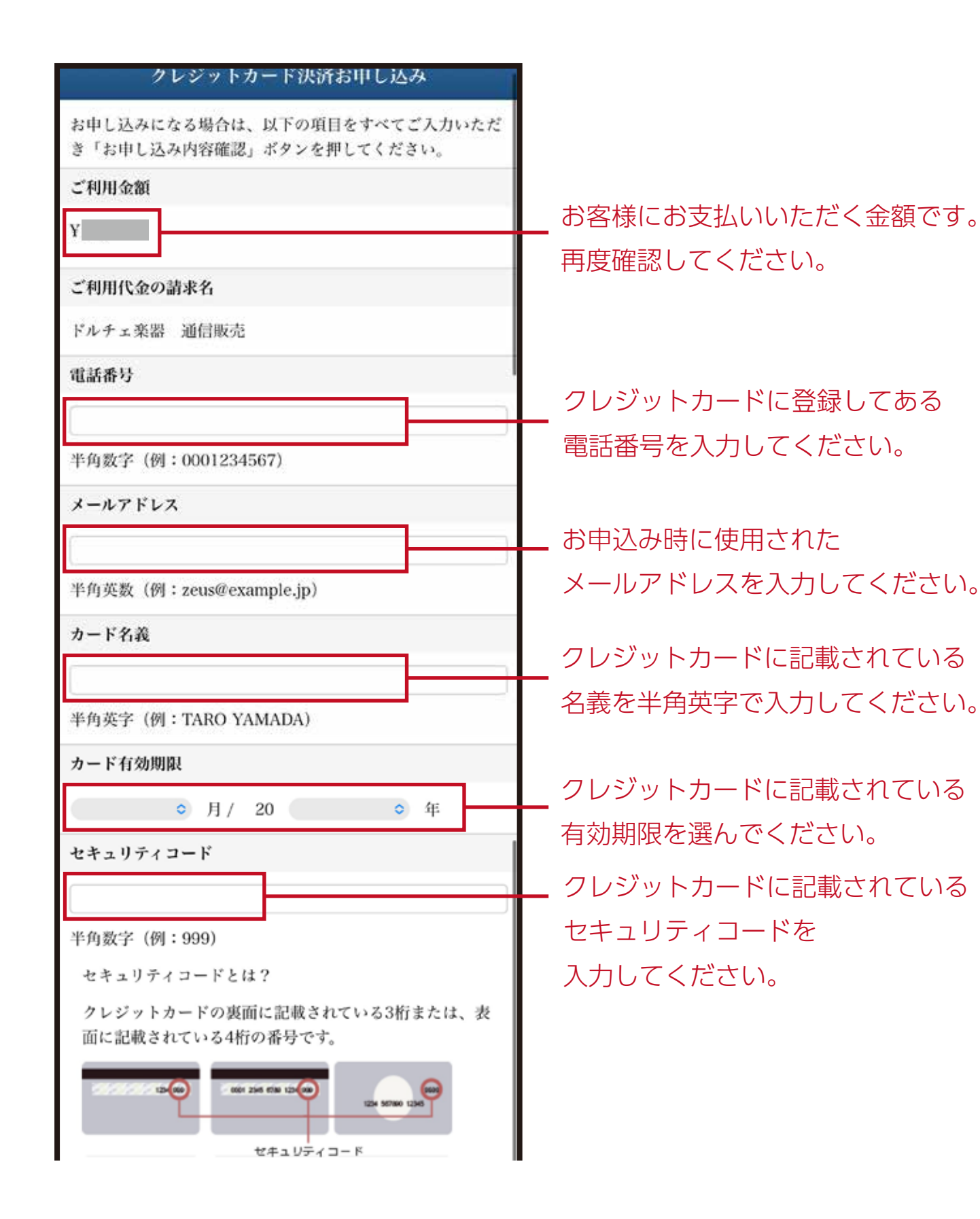

## ④ お支払い Web ページ - 2

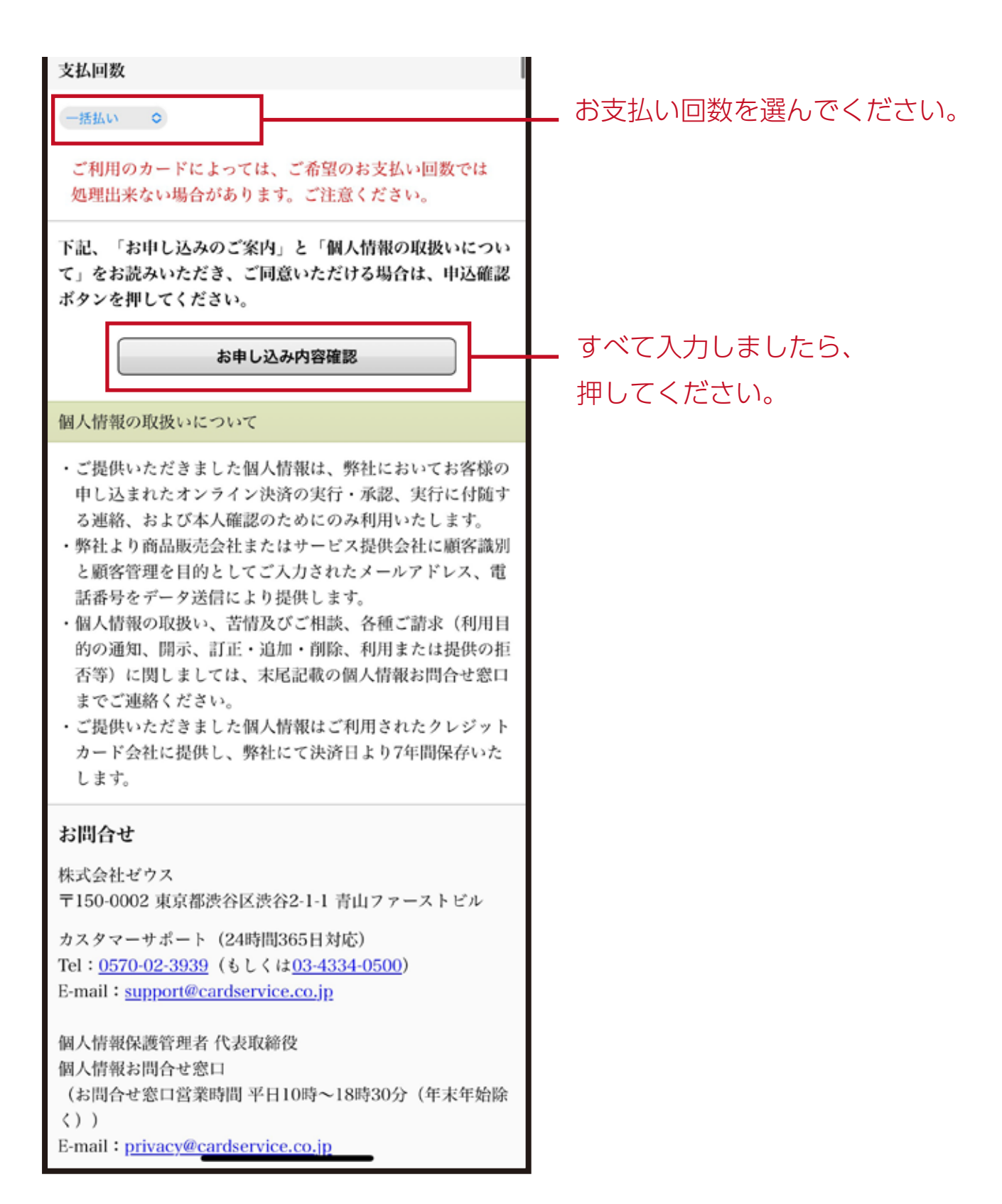

#### ⑤ お支払い最終確認ページ

| クレジットカード決済お申し込み                              |                    |
|----------------------------------------------|--------------------|
| 利用料金                                         |                    |
| Y                                            |                    |
| ご利用代金の請求名                                    |                    |
| ドルチェ楽器 通信販売                                  | ─ 内容が合っているか、       |
| 電話番号                                         | 今一度唯認してくたさい。       |
|                                              |                    |
| メールアドレス                                      |                    |
|                                              |                    |
| カード名義                                        |                    |
|                                              |                    |
| カード番号                                        |                    |
|                                              |                    |
| カード有効期限                                      |                    |
|                                              |                    |
| セキュリティコード                                    |                    |
|                                              |                    |
| 文仏回数                                         |                    |
|                                              |                    |
| 上記内容でよろしければ、「お申し込み」ボタンを押してく<br>ださい。          |                    |
| 「お申し込み」ボタンを1度だけ押してください。10秒前後<br>でページが更新されます。 |                    |
| お申し込み                                        | - 確認後、             |
| 前のページに戻る                                     | お甲し込み」ボタンを押してください。 |

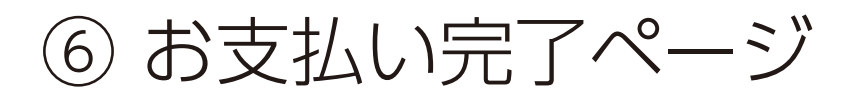

#### クレジットカード決済お申し込み

決済が完了しました。 ご利用ありがとうございました。 そのまま ページを閉じてください。 ブラウザの「戻る」機能は 使用しないでください。

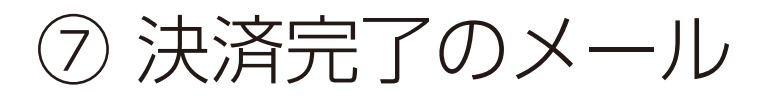

| Support@cardservice.co.jp<br>宛先:                                                                                                    |               |
|----------------------------------------------------------------------------------------------------|---------------|
| 【ZEUS】決済完了メール(自動配<br>信)                                                                                                    |               |
| 決済完了メール(自動配信)<br>宛先:                                                                                                    |               |
| クレジットカード決済が完了したのでお知ら<br>せします。                                                                                                    |               |
| ■ カード会社ご利用代金の請求名:ドルチェ<br>楽器 通信販売<br>■ サイトコード :                                                                                                    | クレジットカード決済の   |
| ■ ご購入金額 : 円<br>■ お支払い回数 :<br>■ 決済日時 :                                                                                                    | 確認内容です。       |
| ご利用ありがとうございました。<br>3営業日内に、弊社担当よりメールにてチケ<br>ットを送付いたしますので、いましばらくお<br>待ちください。<br>もし連絡がないようでしたら、下記の《チケ<br>ットに関するお問い合わせ先》までご連絡く<br>ださい。                                 | 2 営業口中に       |
| 《チケットに関するお問い合わせ》                                                                                                    |               |
| (株) ドルチェ楽器<br>シュミットサミット2023受付担当                                                                                                    | このメールにチケットは   |
| 03-5909-1771<br>schmid summit 2023@gmail.com                                                                                                    | 添付されておりません。   |
|                                                                                                    | もし3営業日を過ぎても   |
|                                                                                                    | 連絡がない場合は、     |
| 商品・サービスに関するお問い合わせ先                                                                                                    | お手数ですが記載の連絡先に |
| <ul> <li>■ サイト連絡先:</li> <li><u>schmid.summit.2023@gmail.com</u></li> <li>*サービス・商品に関するご質問や、お申し</li> <li>込み内容の変更・キャンセルについては、</li> <li>ご利用のサイトへお問い合わせください。</li> </ul> | ご連絡願います。      |

# ⑧お支払い完了のお知らせメール

《このメールにチケットが添付されています》

| ○ ドルチェ楽器シュミットサミ…<br>宛先:                                                                                                    | 添付ファイルが入っているか、                                                                                                    |
|----------------------------------------------------------------------------------------------------|----------------------------------------------------------------------------------------------------|
| [ドルチェ楽器]お支払い完了のお知<br>らせ                                                                                                    | 必ずご確認ください。                                                                                                    |
| 様                                                                                                    |                                                                                                    |
| ドルチェ楽器をご利用いただき、誠にありが<br>とうございます。<br>チケット代金お支払いの確認が取れましたの<br>で、チケットを送付します。                                                                                                    |                                                                                                    |
| ご購入されたチケットは以下の通りです。                                                                                                    |                                                                                                    |
| <ul> <li>公演名:シュミット・サミット in JAPAN</li> <li>2023 大阪公演</li> <li>日程:2023年10月23日(月)7:00pm開演</li> <li>(プレトーク6:30pm)</li> <li>会場:いずみホール</li> <li>座席番号:</li> <li>支払金額:¥</li> <li>(税込)</li> <li>支払方法:クレジットカード</li> <li>受付番号:</li> <li>受付新去!</li> <li>優付方法!</li> <li>添付しました画像をスマートフォンの画面、</li> <li>またはプリンターで印刷したものを、</li> <li>当日会場受付でご提示ください。</li> <li>お手数ですがよろしくお願い申し上げます。</li> <li>(株)ドルチェ楽器</li> </ul> | ご予約が完了した座席の番号になります。<br>画像チケットにも記載がありますので、<br>画像と一致しているかご確認ください。<br>お客様固有の受付番号になります。<br>何かお問い合わせの際には、<br>この番号をおっしゃっていただけますと、<br>スムーズにご案内できます。 |
| シュミットサミット2023受付担当<br><u>03-5909-1771</u><br><u>schmid.summit.2023@gmail.com</u>                                                                                                    |                                                                                                    |
| *本メールにお心当たりがない方は、お手数<br>ですがご返信をお願いいたします。                                                                                                    |                                                                                                    |
| Dolce Musical Instruments<br>Web Ticket Reserved<br>シュミット・サミット in JAPAN 2023 大阪公演<br>2023年10月23日 (月) 630pm プレトーク 7:00pm 開始 5:30pm 開始<br>しいずみホール                                                                                                    | 画像チケットが添付されています。<br>当日、会場受付の際に必要になりますので<br>あらかじめスマートフォンに保存されるか<br>印刷してお持ちください。                                                               |